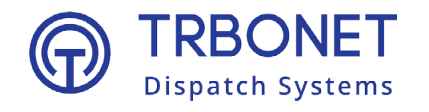

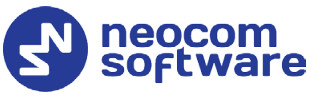

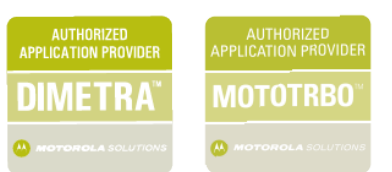

# TREODELLOSWave PTXConfiguration GuideVersion 6.3

Last revised on 27 September 2024

#### **USA Office**

Neocom Software 150 South Pine Island Rd., Suite 300 Plantation, FL 33324, USA

#### Sales

EMEA: +44 203 608 0598 Americas: +1 872 222 8726 APAC: +61 28 607 8325

www.trbonet.com info@trbonet.com

© Neocom Software Corporation

# Contents

| 1 | Introduction |                                       |   |
|---|--------------|---------------------------------------|---|
|   | 1.1          | About This Guide                      | 2 |
|   | 1.2          | About TRBOnet                         | 2 |
|   | 1.3          | Contacts                              | 2 |
| 2 | Config       | guring TRBOnet Software               | 3 |
|   | 2.1          | TRBOnet Server                        | 3 |
|   | 2.2          | TRBOnet Dispatch                      | 5 |
|   | 2.           | .2.1 Location profile for WAVE radios | 5 |
|   | 2.           | .2.2 Adding WAVE radios               | 6 |
|   |              |                                       |   |

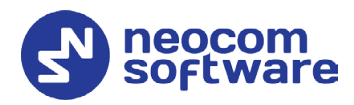

# **1** Introduction

# 1.1 About This Guide

This document is intended for administrators setting up evaluation and proofof-concept deployments of MOTOTRBO Dispatch over IP solutions. The document describes the minimum steps required to integrate Wave PTX service into TRBOnet software.

WAVE PTX is a Push-to-Talk (PTT) service that connects phones, computers, and radios together.

# 1.2 About TRBOnet

TRBOnet is a suite of professional applications for MOTOTRBO digital two-way radio networks. TRBOnet manages voice and data communication paths across network endpoints. It provides a unified graphical dispatcher workbench interface for the entire range of workforce fleet management tasks.

For more information about TRBOnet products, refer to our website.

## 1.3 Contacts

| Region   | Phone            | Email & Support                                            |
|----------|------------------|------------------------------------------------------------|
| EMEA     | +44 203 608 0598 | <u>info@trbonet.com</u> — general and commercial inquiries |
| Americas | +1 872 222 8726  | <u>support@trbonet.com</u> — technical<br>support          |
| APAC     | +61 28 607 8325  | <u>https://trbonet.com/kb/</u> — online<br>knowledge base  |

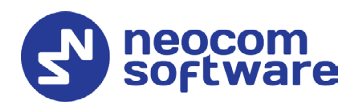

# 2 Configuring TRBOnet Software

This section describes how to configure TRBOnet software.

## 2.1 TRBOnet Server

• Run TRBOnet Server.

Note: Make sure that your TRBOnet Software license includes Wave PTX.

• In the **Radio Systems** pane, click **Add**. Or, in the **Configuration** pane, right-click **Radio Systems**.

| Configuration               |                    | Radio Systems  |             |     |         |       |       |         |
|-----------------------------|--------------------|----------------|-------------|-----|---------|-------|-------|---------|
| Network                     | ^                  | 🗸 Enable Radio | Systems     |     |         |       |       |         |
| Remote Access F<br>Database | Restriction        | CAI Network:   |             | 12  | 2       |       | -     |         |
| Storage Location            | ns                 | CALCERUP Net   |             | 2   | -       |       | *     |         |
| File Formats                |                    | CAT Group Netv | IOTK:       | 2   |         |       | Ŧ     |         |
| Reports                     |                    | Registered Ra  | dio Systems |     |         |       |       |         |
| Service Manager             | ment               | Name           |             |     | Address |       | Radio | ID      |
| 人 Advanced Setun            | gs<br>ervers       | IPSC 1         |             |     | 10.12.1 | 10.29 |       | 64250   |
| Radio Systems               |                    |                |             |     |         |       |       |         |
| - 🗘 S 👍 Add                 | MOTOTRBO Sys       | tem            | 1           |     |         |       |       |         |
| 🔤 🗖 🐺 🛖 🗛 da                | d Capacity Max     |                |             |     |         |       |       |         |
| 📲 PTT o 👘 Ado               | DIMETRA Expres     | is             |             |     |         |       |       |         |
| P 🖶 Add                     | TRBOnet Swift A    | gent           |             |     |         |       |       |         |
| 🗱 Teltor 🚽 Ada              | d Control Station  | .9             |             |     |         |       |       |         |
| Remo                        | I ECOS-D Reneate   | ar             |             |     |         |       |       |         |
| B Phone 👍 🗛                 | HKAIROS Peneste    |                |             |     |         |       |       |         |
| -XA _ Add                   | A WAVE DTV Line    | anal Catavaru  |             | 1   |         |       |       |         |
|                             | I FD107 CL V       | ersal Gateway  | Delete      |     |         |       |       | Test    |
| Add                         | d ED 137 Station   |                |             | Ann | dy.     | OK    |       | Cancel  |
| Add                         | d Zenitel Station  |                |             |     | ~ 7     |       |       | Curreer |
| 🛉 Ado                       | d Analog Station   |                |             |     |         |       |       |         |
| 🖶 Ada                       | d Friendly FS-1000 | ) Station      |             |     |         |       |       |         |
| 🛉 Ado                       | d XRC-9000 Contr   | oller          |             |     |         |       |       |         |
| 🖶 Ado                       | d XRT-9000 Contro  | oller          |             |     |         |       |       |         |
| 📥 Add                       | WAVE 5000 Con      | troller        |             |     |         |       |       |         |
| 🗙 Ren                       | nove All           |                |             |     |         |       |       |         |
| Set                         | Defaults           |                |             |     |         |       |       |         |
|                             |                    |                |             |     |         |       |       |         |

• In the drop-down menu, click **Add WAVE PTX Universal Gateway**. The gateway is used to send and receive GPS locations, online statuses, and text messages from Wave devices.

| Configuration             |   | WAVE PTX Universal G | ateway #1                                                                                                    |
|---------------------------|---|----------------------|----------------------------------------------------------------------------------------------------|
| 🛷 Service                 | ^ |                      |                                                                                                    |
| S Network                 |   | Name:                | WAVE PTX Universal Gateway #1                                                                                   |
| 🛱 Redundancy              |   |                      |                                                                                                    |
| Remote Access Restriction |   | Service API FQDN:    |                                                                                                    |
| Database                  |   | Client ID:           | the second second second second second second second second second second second second second second second se |
| Storage Locations         |   | Client Secret:       | •••••                                                                                                    |
| File Formats              |   |                      |                                                                                                    |
| Reports                   |   | Agency:              | Use Test button to load available agencies                                                                      |
| Service Management        |   |                      | Test                                                                                                    |
| 🔀 Advanced Settings       |   |                      |                                                                                                    |
| Geocoding Servers         |   |                      |                                                                                                    |
| Radio Systems             |   |                      |                                                                                                    |
| ····· 🔅 Services          |   |                      |                                                                                                    |
| WAVE PTX Universal Gate   |   |                      |                                                                                                    |
| PTT over Cellular         |   |                      |                                                                                                    |
| X Advanced Settings       |   |                      |                                                                                                    |
| PoC Gateway #1            |   |                      |                                                                                                    |
| Teltonika                 |   |                      |                                                                                                    |
| Remote Agents             |   |                      |                                                                                                    |
| Friendly Servers          |   |                      |                                                                                                    |
| Phone Connect             | ~ |                      |                                                                                                    |
| < >                       |   |                      |                                                                                                    |
| Set Defaults              |   |                      | Apply OK Cancel                                                                                                 |

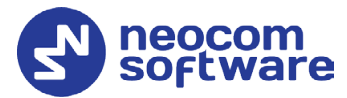

• In the **Wave PTX Universal Gateway** pane, specify the following Wave gateway-related parameters:

#### Name

Enter a name for the Wave PTX gateway. This name will be displayed in the Dispatch Console.

- Service API FQDN Enter the fully-qualified domain name of the service API.
- Client ID

Enter the Client ID that will be used for authentication.

- **Client Secret** Enter the Client Secret that will be used for authentication.
- **Agency** Enter the name of the agency that will be used.
- Test

Click this button and see the list of all available agencies.

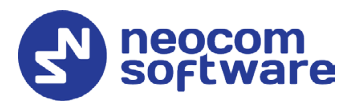

# 2.2 TRBOnet Dispatch

• Run TRBOnet Dispatch.

## 2.2.1 Location profile for WAVE radios

• Go to Administration (1), Location Profile (2).

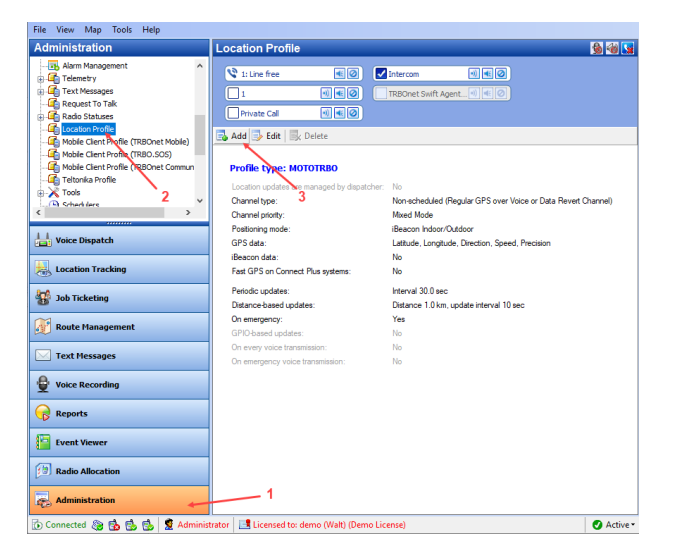

• Click Add (3) to add a location profile for WAVE radios.

| Location Profile (MOTO | DTRBO)                                           | × |
|------------------------|--------------------------------------------------|---|
| General Location Upd   | ates Management                                  |   |
| Name:                  | TLK Profile                                      |   |
| Description:           | ^                                                |   |
|                        |                                                  |   |
| Channel type:          | Non-scheduled (Regular GPS over Voice or Dat     | 1 |
| Channel priority:      | Mixed Mode (recommended)                         |   |
| Protocol type:         | Mixed Mode (recommended)                         |   |
| Positioning mode:      | Broadband Channel                                |   |
| GPS data:              | Latitude, Longitude, Precision, Direction, Speed | Ī |
| iBeacon data:          | Major, Minor                                     |   |
| Number of iBeacor      | ns: 1                                            |   |
| Fast GPS on Conne      | ct Plus systems                                  |   |
|                        | OK Cancel                                        |   |

### Channel priority

Select either Mixed Mode or Broadband Channel.

Mixed Mode

Select this option if the WAVE radio is a device that operates on both LMR and broadband networks (ION, etc.).

• Broadband

Select this option if the WAVE radio is a device that operates on broadband networks only (WAVE PTX, WAVE TLK, EVOLVE, etc.).

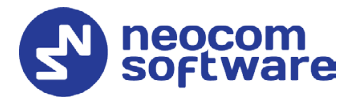

# 2.2.2 Adding WAVE radios

• Go to Administration (1), Radios (2).

| Administration                           | Ra       | adios           |                  |             |                |                  |                   | 🔞 🍪 🕻          |
|------------------------------------------|----------|-----------------|------------------|-------------|----------------|------------------|-------------------|----------------|
| 🔒 Disabled Radios<br>🌉 Dispatcher Groups | <b>^</b> | 🔇 1: Line free  |                  | Interc      | om (           |                  | vate Call         | • • •          |
|                                          |          | Registered Unre | gistered         |             |                |                  |                   |                |
| Email Groups                             | -        | Add Group       | Add Digital Radi | o 🔜 Add Rar | nge 🛛 🔜 Add TR | BOnet Mobile 🛃 A | Add WAVE PTX      |                |
| Users 2                                  |          | Radio Name 🛆    | Туре             | Radio ID    | MDC ID         | User's Extensio  | Radio Groups      | Logical Groups |
| Logical Groups                           | R        | 102             | Digital Radio    | 102         | 0              |                  | Group 201, Gro    |                |
| 🔞 Radio Groups                           | (f)      | 125             | Digital Radio    | 125         | 0              |                  | All               |                |
|                                          | ۲        | 2222            | TRBO.SOS         | 2222        | 0              | 2222             | All Call (Interco |                |
| Radios 🥊                                 | × 🛞      | 3333            | TRBOnet Mobile   | 3333        | 0              | 3333             | All Call (Interco |                |
|                                          | ۲        | 4444            | TRBOnet Mobile   | 4444        | 0              | 4444             | All Call (Interop |                |
| 📑 Voice Dispatch                         | ۲        | 555             | Teltonika        | 1           | 0              |                  | All               |                |
|                                          | ۲        | Alex            | Digital Radio    | 1001        | 0              |                  | Al                |                |
| Location Tracking                        | ۲        | Radio 106       | Digital Radio    | 106         | 0              |                  | All               |                |
| 😵 Job Ticketing<br>👔 Route Management    |          |                 |                  |             |                |                  |                   | \<br>3         |
| Text Messages                            |          |                 |                  |             |                |                  |                   |                |
| 🙀 Voice Recording                        |          |                 |                  |             |                |                  |                   |                |
| 😪 Reports                                |          | 1               |                  |             |                |                  |                   |                |
| <b>65</b>                                |          | <u> </u>        |                  |             |                |                  |                   |                |
| Event Viewer                             |          |                 |                  |             |                |                  |                   |                |
| C Event Viewer                           | 14       | K Kecord 1 of 8 | • • • • • •      |             |                |                  |                   |                |

• Click Add WAVE PTX (3) to add a new WAVE PTX Radio.

OR:

• Click the **Unregistered** tab and find the radio with the populated **WAVE ID**.

| F | Radios         |                   |                                         |                                    |  |  |  |  |  |
|---|----------------|-------------------|-----------------------------------------|------------------------------------|--|--|--|--|--|
| / | Registered Un  | registered        |                                         |                                    |  |  |  |  |  |
| E | 👃 Register 🔒 D | isable 📑 Delete 🗙 | Delete All   🗮 Grouping 🍸 Auto Filter 🛙 | 🧼 Default Settings 🛛 🗇 Multiselect |  |  |  |  |  |
|   | Radio ID 🛛     | MDC ID            | WAVE ID                                 | IMEI                               |  |  |  |  |  |
|   | 0              | 0                 | pres.dientid:                           | 0                                  |  |  |  |  |  |

On the **General** tab, specify the following settings:

| WAVE PTX X                                                      |                      |                       |                  |          |   |  |  |
|-----------------------------------------------------------------|----------------------|-----------------------|------------------|----------|---|--|--|
| General Logical Groups Additional SIP Account Cameras Teltonika |                      |                       |                  |          |   |  |  |
|                                                                 |                      |                       |                  |          |   |  |  |
|                                                                 | Radio Name:          | WAVE 1                |                  |          | . |  |  |
|                                                                 | Radio ID:            | 125 🗘 WAVE ID         | : pres.clientid: |          |   |  |  |
|                                                                 | Radio Groups:        | All                   |                  | ~ +      |   |  |  |
|                                                                 | Home Group:          | None                  |                  | ~ +      |   |  |  |
|                                                                 | Use icon:            | 🚯 Portable Radios     |                  | ~ + -    |   |  |  |
|                                                                 | Extended Device:     | None                  | √ Te             | est      | ^ |  |  |
|                                                                 | Location Service     |                       |                  |          |   |  |  |
|                                                                 | Location Source:     | Built-in GPS receiver |                  | ~        |   |  |  |
|                                                                 | Location Profile:    | TLK Profile           |                  | ~ +      |   |  |  |
|                                                                 |                      | Location Enabled      |                  | -        |   |  |  |
|                                                                 | Telemetry Service    | •                     |                  |          |   |  |  |
|                                                                 | TLM Source:          |                       |                  | $\sim$   |   |  |  |
|                                                                 | TLM Profile:         |                       |                  | $\sim$ + |   |  |  |
|                                                                 | Text Messages Se     | rvice                 |                  |          | ~ |  |  |
|                                                                 | Hide Advanced Settin | <u>qs</u>             |                  |          |   |  |  |
|                                                                 |                      |                       | OK               | Cancel   |   |  |  |

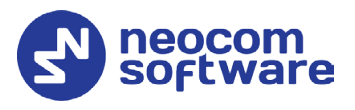

#### Radio ID

Specify a Radio ID for the WAVE PTX radio. This ID is used to call this radio or send a text message to it.

#### WAVE ID

Enter the WAVE ID (if not automatically populated) that corresponds to the user registered in the WAVE server's user database. This ID is used to send or receive data through the Wave PTX Universal Gateway.

#### Location Profile

Select the specific location profile. See section <u>2.2.1, Location profile for</u> <u>WAVE radios</u>.